# WxCCサブフロー内でネイティブの音声合成を 使用して、サポートされているさまざまな言語 と音声名を設定する

内容 <u>はじめに</u> <u>前提条件</u> <u>要件</u> <u>使用するコンポーネント</u> 設定 確認

# はじめに

このドキュメントでは、サポートされているさまざまな言語と音声名を使用して、WxCCサブフ ロー内でネイティブのテキスト音声変換(TTS)プロンプトを再生する方法について説明します。

### 前提条件

#### 要件

このドキュメントに関する固有の要件はありません。

使用するコンポーネント

このドキュメントの内容は、特定のソフトウェアやハードウェアのバージョンに限定されるもの ではありません。

このドキュメントの情報は、特定のラボ環境にあるデバイスに基づいて作成されました。このド キュメントで使用するすべてのデバイスは、クリアな(デフォルト)設定で作業を開始していま す。本稼働中のネットワークでは、各コマンドによって起こる可能性がある影響を十分確認して ください。

### 設定

ステップ1:任意のサブフローに移動して、「サブフローの作成」をクリックします。

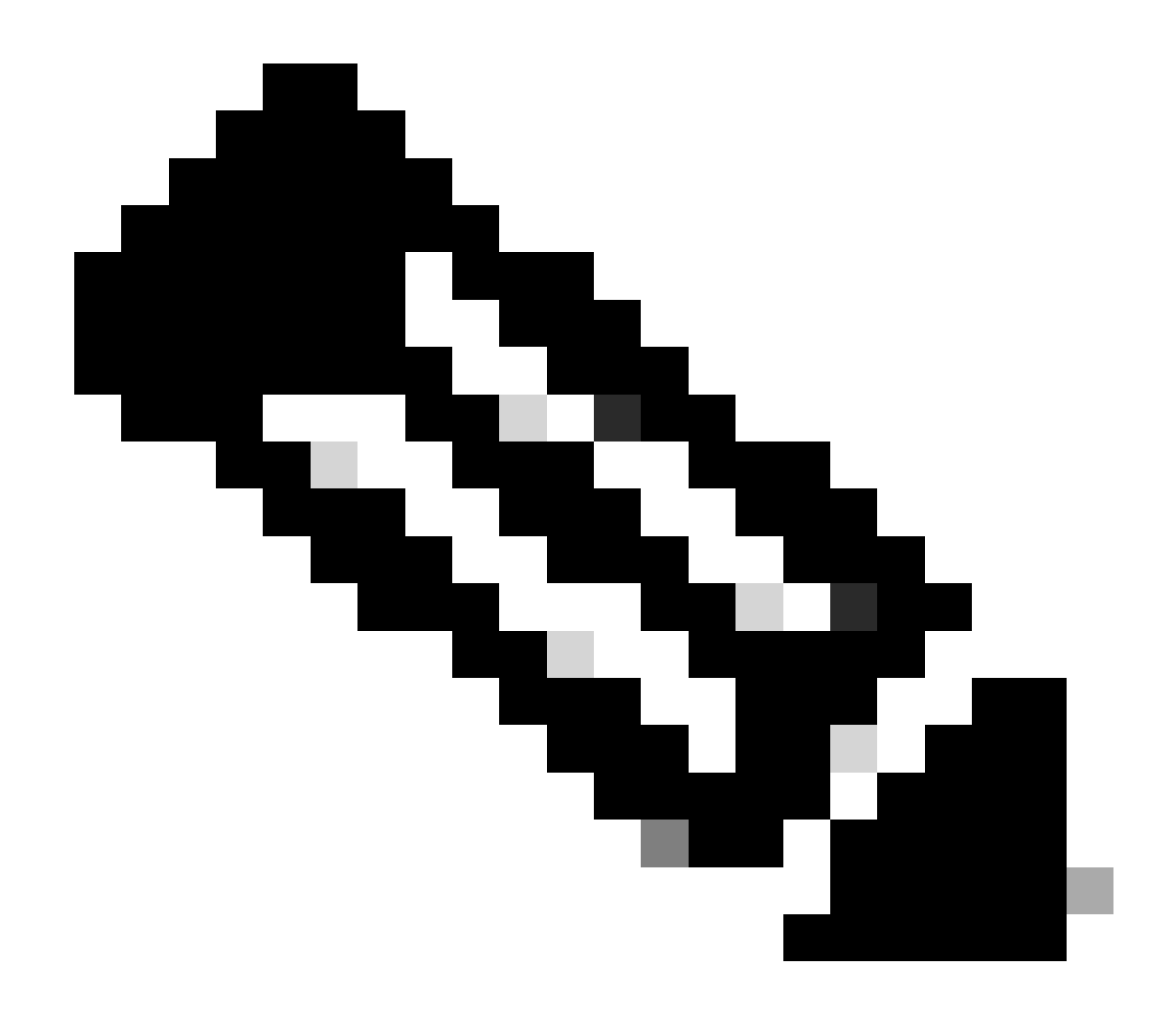

注:「Global\_Language」や「Global\_VoiceName」などのグローバル変数は、サブフロー 内では使用できません。

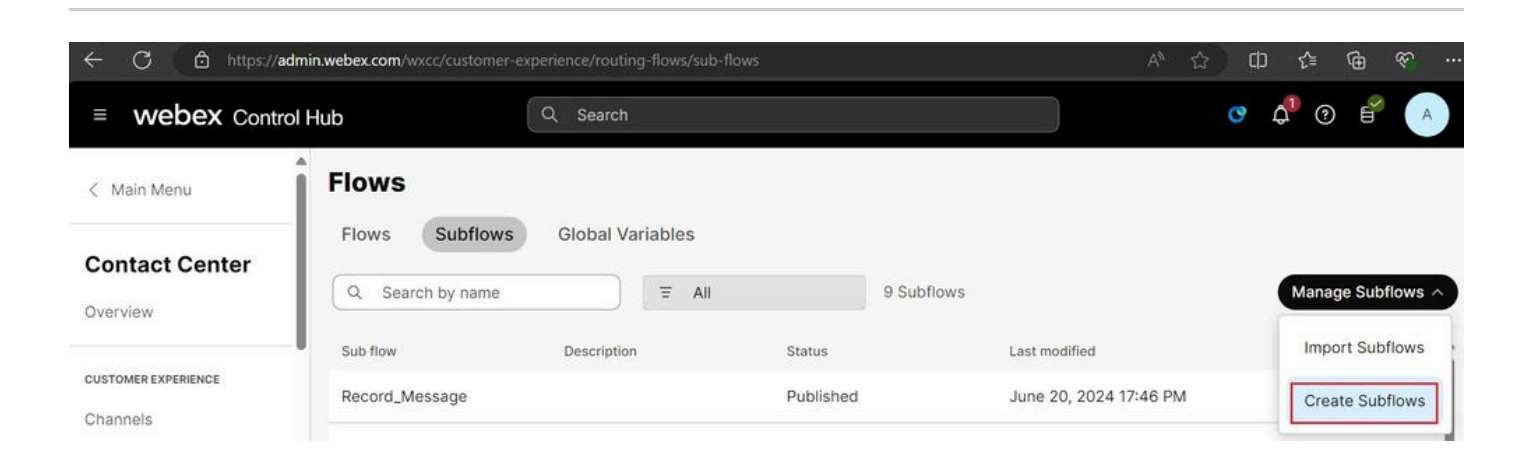

### 「Start Fresh」と「Create Subflows」をクリックします。

| C C thttps://flow-control.produs1.ciscoccservice.co              | om/subflow?orgId=e56f00d4-98        | d8-4b62-a165-d05a41243d98 | A th th 🕫 🗞                                                             |
|------------------------------------------------------------------|-------------------------------------|---------------------------|-------------------------------------------------------------------------|
|                                                                  | Create                              | a new                     |                                                                         |
|                                                                  | Flow                                | Subflow                   |                                                                         |
| Choose a method:                                                 |                                     |                           |                                                                         |
|                                                                  |                                     |                           | $\checkmark$                                                            |
| Start Fresh<br>Create a new subflow without predefined settings. | Subflow Select and customize a subf | Templates                 | Import<br>Import and build upon your existing subflow with this option. |

### 名前を入力して「Create Subflow」をクリックします。

| $\leftarrow$ | С      | thtps://flow-control.produs1.ciscoccservice.com/subflow?orgId=e56f00d4-98d8-4b62-a165-d05a41243d98 | ☆ | CD | £≞ | œ | Ŧ |  |
|--------------|--------|----------------------------------------------------------------------------------------------------|---|----|----|---|---|--|
| Cre          | eate a | new subflow                                                                                        |   |    |    |   |   |  |
|              |        |                                                                                                    |   |    |    |   |   |  |
|              |        | Name & Configure                                                                                   |   |    |    |   |   |  |
|              |        | Name and configure your Subflow.                                                                   |   |    |    |   |   |  |
|              |        | Subflow Name                                                                                       |   |    |    |   |   |  |
|              |        | Native_TTS_Test                                                                                    |   |    |    |   |   |  |
|              |        | Subflow Name must be unique with no spaces. It can only<br>contain alphanumerics and underscores.  |   |    |    |   |   |  |
|              |        |                                                                                                    |   |    |    |   |   |  |
|              |        |                                                                                                    |   |    |    |   |   |  |
|              |        |                                                                                                    |   |    |    |   |   |  |
|              |        |                                                                                                    |   |    |    |   |   |  |
|              |        |                                                                                                    |   |    |    |   |   |  |
|              |        |                                                                                                    |   |    |    |   |   |  |
|              |        |                                                                                                    |   |    |    |   |   |  |
|              |        |                                                                                                    |   |    |    |   |   |  |
|              |        |                                                                                                    |   |    |    |   | _ |  |

Back Create Subflow

ステップ2:スクリーンショットに従って、「Global\_Language」および「Global\_VoiceName」 という名前で2つのローカル変数を作成します。

### Name

| Global_Language |
|-----------------|
|-----------------|

# Description

Variable Type

String

Variable Type cannot be edited once the variable is created.

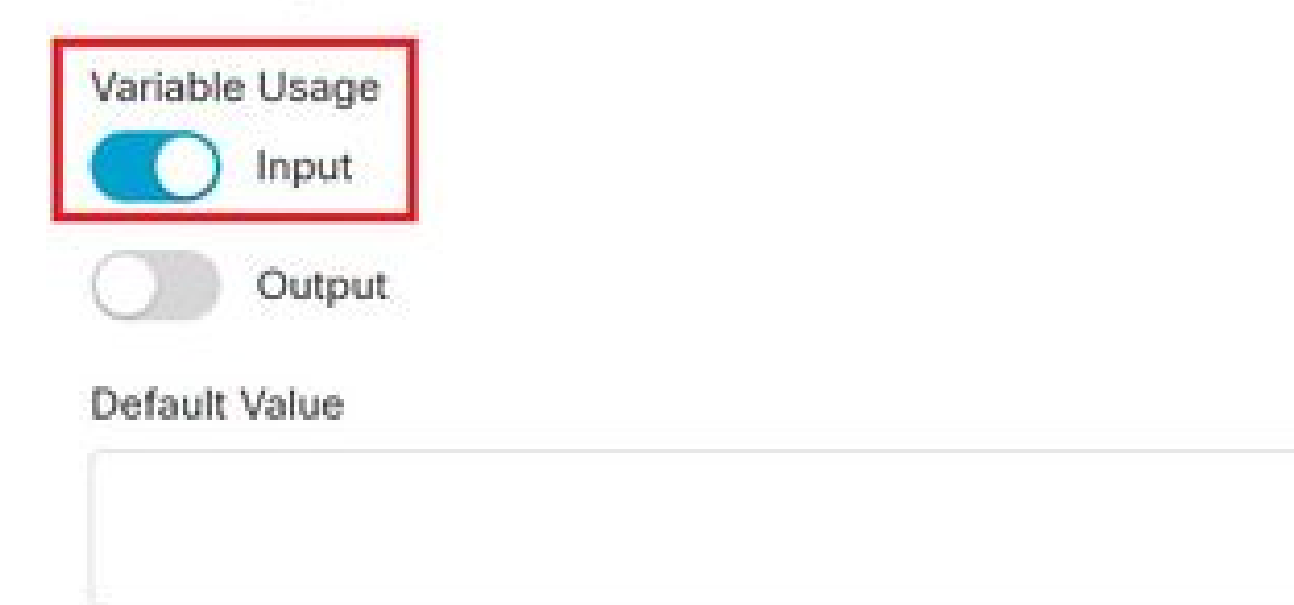

Variable value cannot contain line breaks, tabs, slashes or double quotes. Alphanumerics, spaces and other characters are allowed. Expressions are also not supported in the default string value.

16

ġ

### Name

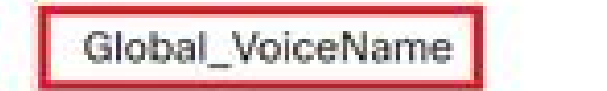

# Description

Variable Type

String

Variable Type cannot be edited once the variable is created.

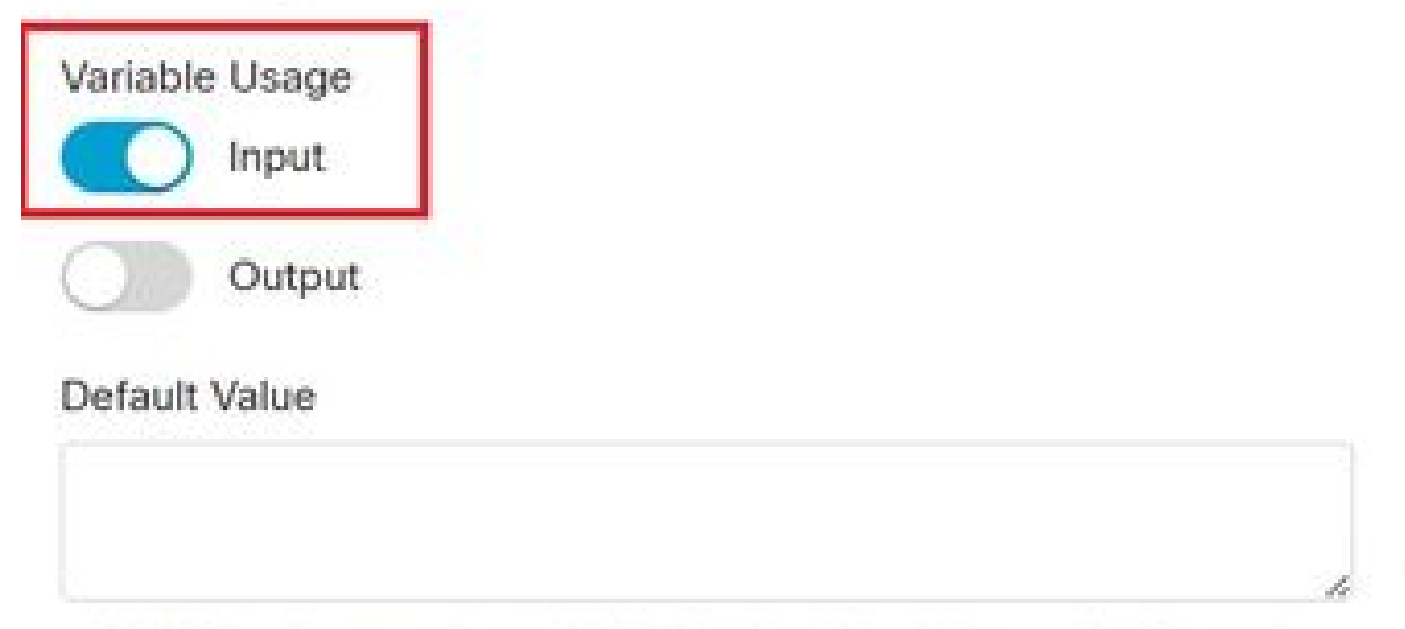

Variable value cannot contain line breaks, tabs, slashes or double quotes. Alphanumerics, spaces and other characters are allowed. Expressions are also not supported in the default string value. ł

18

# 手順3:新しく作成された2つのローカル変数を持つSet Variableノードを、前述のようにTTSプロンプトを持つMENUノードとともに追加します。

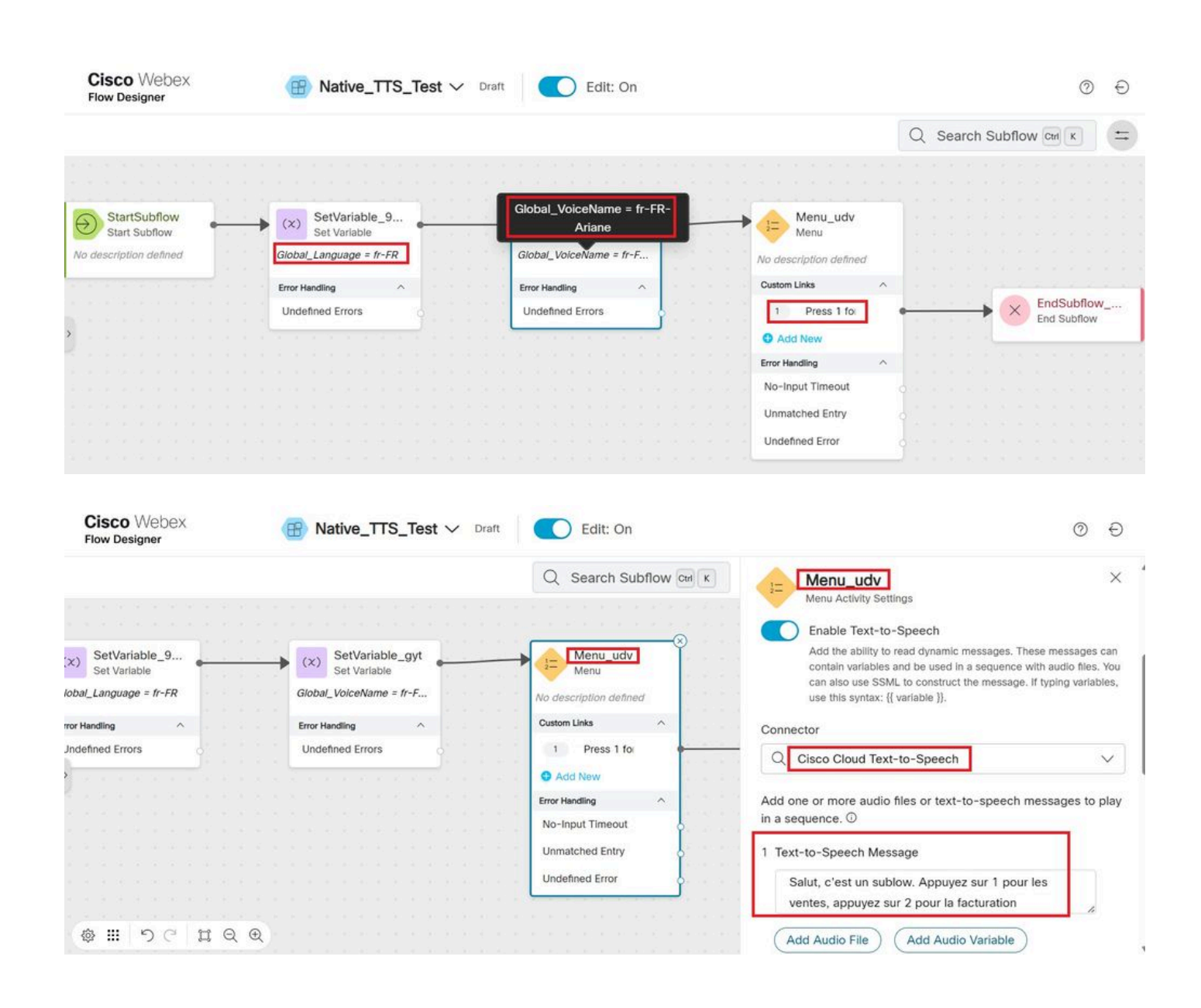

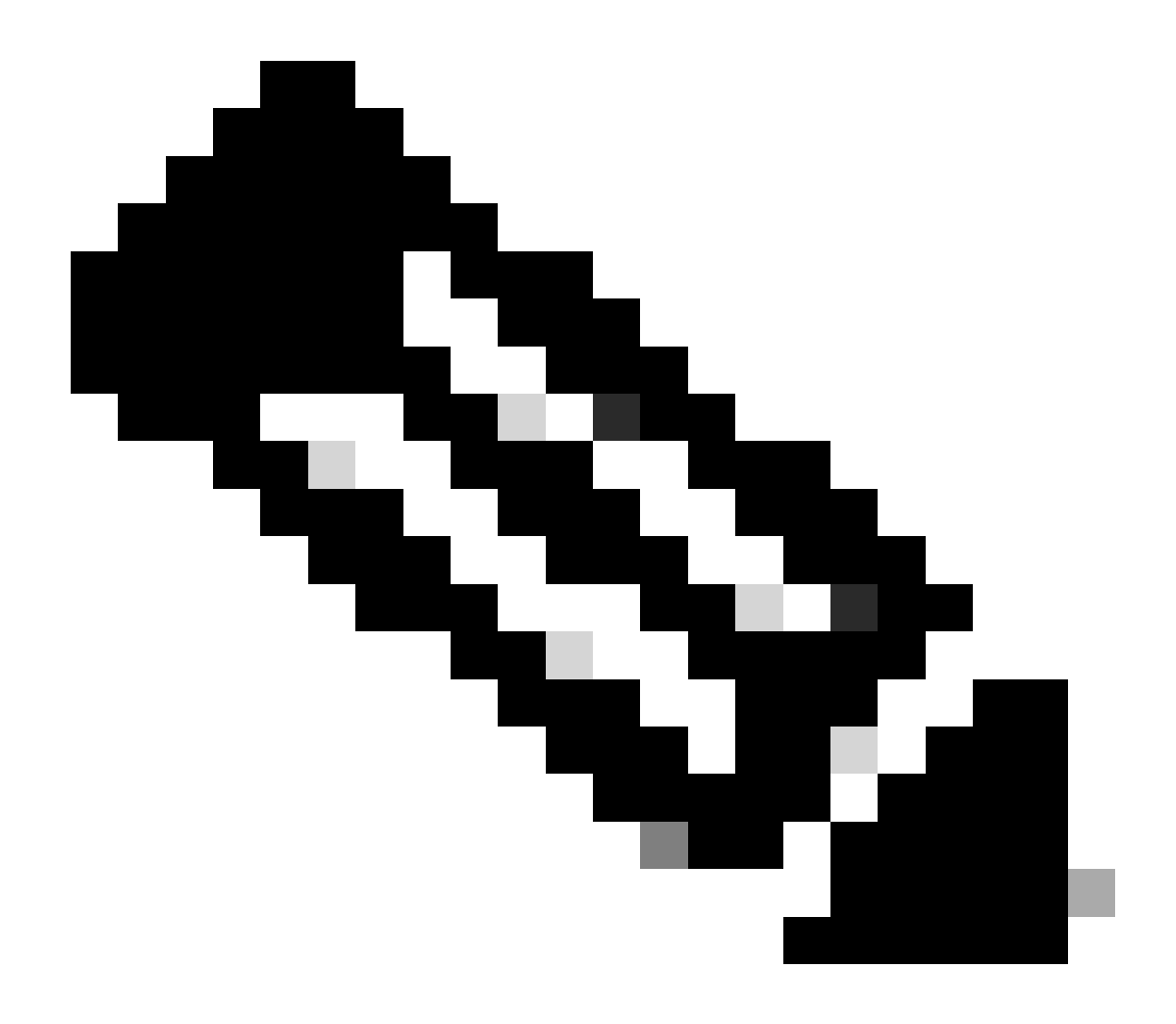

注:ユーザは、<u>ここ</u>で説明されているように、サポートされている言語と音声名のいず れかを選択できます。この例では、フランス語と女性の声が選択されています。

確認

サブフローにコールを発信し、正しい言語と音声名が聞こえることを確認します。

翻訳について

シスコは世界中のユーザにそれぞれの言語でサポート コンテンツを提供するために、機械と人に よる翻訳を組み合わせて、本ドキュメントを翻訳しています。ただし、最高度の機械翻訳であっ ても、専門家による翻訳のような正確性は確保されません。シスコは、これら翻訳の正確性につ いて法的責任を負いません。原典である英語版(リンクからアクセス可能)もあわせて参照する ことを推奨します。